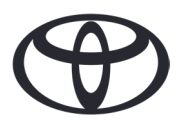

Kako da obrišete svoje lične podatke u navigaciji, aplikaciji MyToyota i na internet stranici korisničkog naloga MyToyota Pre nego što prodate ili rashodujete svoj automobil

| ςδραζαι                         |                      | Broj strane |
|---------------------------------|----------------------|-------------|
| SADIRZAJ                        |                      | 1           |
| ODELJAK 1 - Uvod                |                      | 0           |
| ODELJAK 2 - Navigacioni sistemi | Toyota Touch 2       | 2           |
|                                 | Toyota Smart Connect | 3           |
| ODELJAK 3 - Aplikacija          |                      | 5           |
| ODELJAK 4 - Internet portal za  |                      | 8           |
|                                 |                      |             |

korisnike MyToyota

#### UVOD

Brojni lični podaci su registrovanu u vašem navigacionom sistemu, aplikaciji MyToyota i u vašem korisničmom nalogu na internet stranici MyToyota, koji će vam obezbediti besprekorno korisničko iskustvo.

Prilikom prodaje ili rashodovanja vozila, morate ukloniti svoje lične podatke iz ovih Sistema, prateći korake u ovom dokumentu.

Zašto bi trebalo da pratim ovaj postupak?

- Ja sam korisnik i prodajem svoj automobil. Pre toga, želeo bih da obrišem svoj profil (uključujući detalje kao što su kontakt podaci, podaci o istoriji poziva) sa glavne jedinice. Kako? Kliknite ovde
- Ja sam korisnik i želim da obrišem svoj nalog (pretplate će biti prekinute i automobil će biti uklonjen). Kako? **Kliknite ovde**
- Želim da se odjavim sa povezanih usluga, ali da zadržim svoj nalog i automobil. Kako? Kliknite ovde
- Ja sam korisnik i želim da uklonim automobil pre nego što ga prodam. Znam da će automobil biti uklonjen kada moje pretplate budu prekinute. Kako? Kliknite ovde

Molimo vas da obustavite sinhronizovanje svog naloga iz automobila koristeći aplikaciju ili korisnički internet portal. Glavna jedinica vam dozvoljava samo da izbrišete svoj profil sa nje, ali vaš nalog će uvek biti povezan sa automobilom, bez vašeg daljeg angažovanja.

Napomena: Ova kartica nije zamena za uputstvo za upotrebu vašeg vozila; preporučujemo da pogledate uputstvo za upotrebu za dodatne detalje i ograničenja. Toyota ne prihvata nikakvu odgovornost za ova uputstva i/ili posledice bilo kakvih radnji preduzetih na osnovu datih informacija.

# NAVIGACIJA

Lični podaci koji mogu biti u vašem navigacionom sistemu uključuju kontakt podatke, podatke o istoriji poziva, podatke o omiljenim sadržajima, podatke o fotografijama, sva podešavanja telefona i podešavanja poruka.

# TOYOTA TOUCH 2

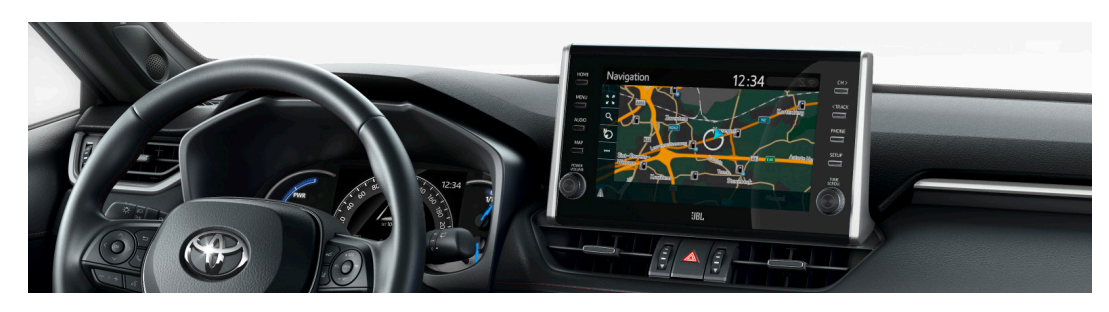

1. Izaberi "Setup"  $\rightarrow$  "General"  $\rightarrow$  "Delete personal data".

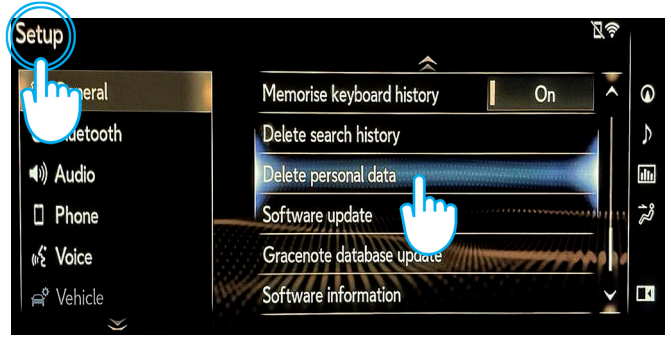

3. Izaberite "Yes" kada se pojavi ekran za potvrdu.

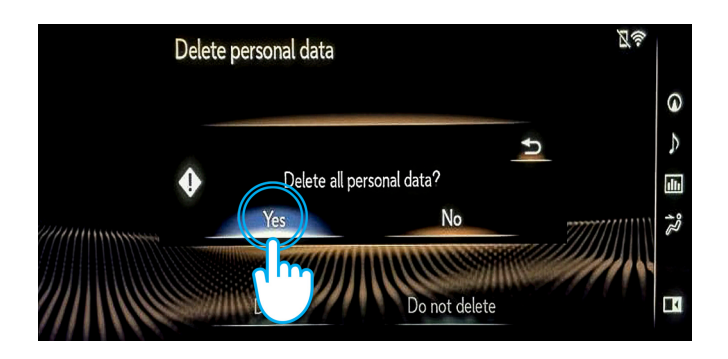

2. Izaberi "Delete".

Obratite pažnju prilikom inicijalizacije podataka.

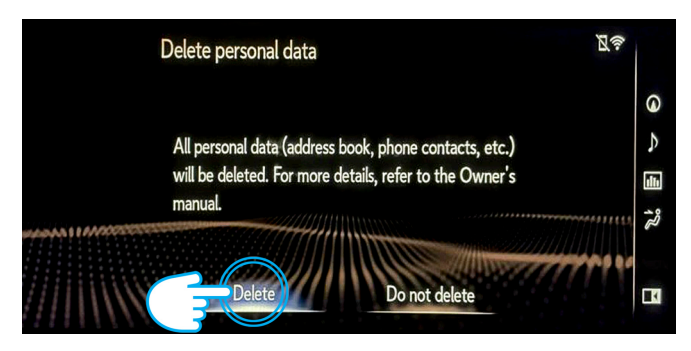

4. Potvrdite da je brisanje podataka završeno kada ekran za izvršenje zadatka nestane.

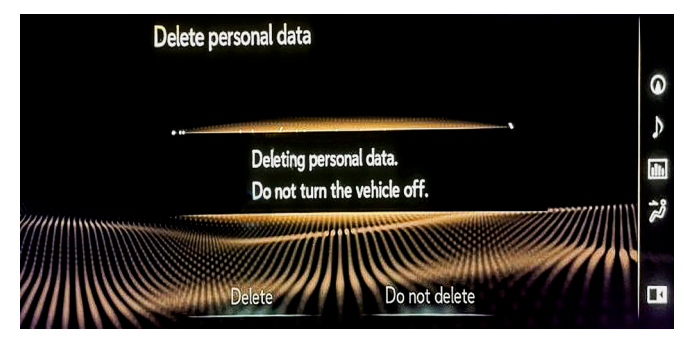

Napomena: Ova brošura nije zamena za uputstvo za upotrebu vašeg vozila; preporučujemo da pogledate uputstvo za upotrebu za dodatne detalje i ograničenja. Toyota ne prihvata nikakvu odgovornost za ova uputstva i/ili posledice bilo kakvih radnji preduzetih na osnovu datih informacija.

#### TOYOTA SMART CONNECT AYGO X, YARIS & YARIS CROSS (2021/2022)

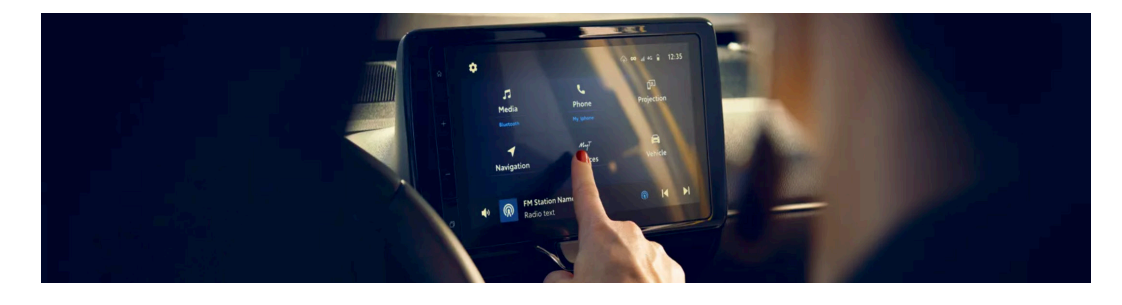

1. U meniju početne stranice idite na "Profile", a zatim izaberite svoj profil.

| S Profile ► Profile details |                     |
|-----------------------------|---------------------|
| Current profile<br>John Doe | Log out             |
| Email C                     | johndoe@email.com   |
| Identificatio               | Johns's Phone 💙     |
| Parking Payment             | MasterCard ••••5599 |
| Fuelling Payment            | Visa ••••4422 >     |
| Connected Services Center   |                     |
| Delete user profile         | Delete              |

2. Pritisnite ikonu kantice za otpad i potvrdite brisanje svog profila i podataka.

| S Profile ► Recent | profiles         |         |
|--------------------|------------------|---------|
|                    | Add profile      |         |
| 🕹 Jane Doe         |                  | Log out |
| 🕹 🛛 John Doe       | Detected profile | Switch  |
| 💩 Lorema Ipsuma    |                  | Switch  |
| Ipsum Lorem        |                  | Switch  |
| 💩 Lorema Doe       |                  | Switch  |
|                    |                  |         |

### TOYOTA SMART CONNECT TOYOTA VOZILA OD 2022.

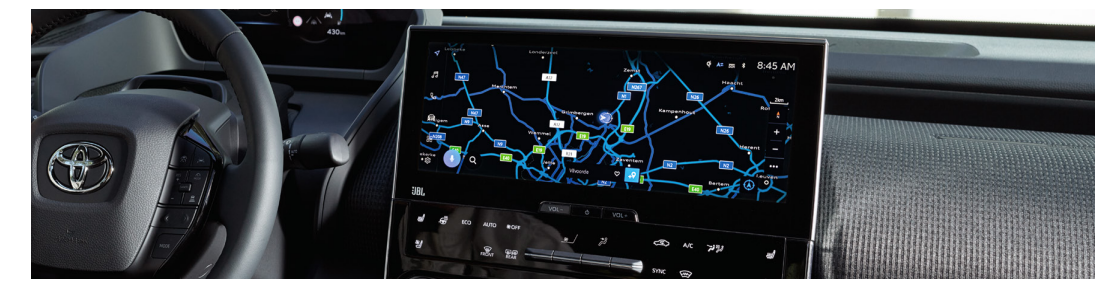

1. Proverite da li je izabran ispravan nalog. Ako nije, prijavite se na vaš nalog koristeći lozinku.

| 1  | Settings            |   |                   |                        | ▲= 淡 奈 ∦: |
|----|---------------------|---|-------------------|------------------------|-----------|
| -  | John Doe            |   | Saved profiles    |                        | Edit      |
| 99 | My settin           |   | John E<br>Primary | Doe<br>driver          | ۲         |
| S  | Personal            |   | 18                | Connect your account   |           |
| A  | Bluetooth & Devices |   |                   | Sign out to guest mode |           |
| 88 | General             |   |                   |                        |           |
| \$ |                     | , |                   |                        |           |

3. Pomerite se nadole i pritisnite "Reset Settings".

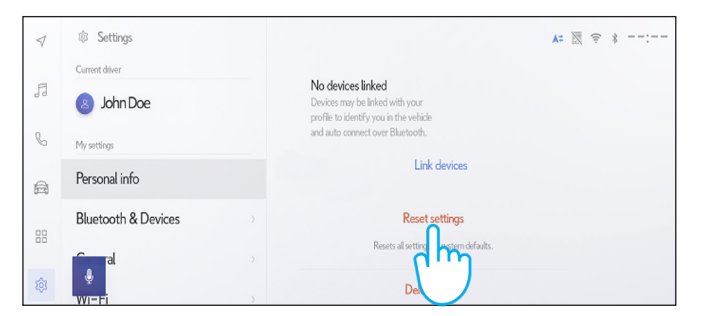

2. Ako ste sigurni da želite da ga uklanite, ponovo pritisnite "Settings", pa "Personal info".

| \$ | Settings       |                                                                           | . A= 1 | * - | -: |
|----|----------------|---------------------------------------------------------------------------|--------|-----|----|
| F  | Current driver | John Doe                                                                  | Edit   |     |    |
| 99 | John Doe       | Primary driver                                                            | 2000   |     |    |
| S  | My settings    | Devices linked to your profile                                            |        |     |    |
| A  | Personal info  | Bluetooth devices                                                         |        |     |    |
|    | Bluetooth &    | > No devices linked<br>Devices may be linked with your                    |        |     |    |
| 88 |                | profile to identify you in the vehicle > and auto connect over Bluetooth. |        |     |    |
| \$ |                | > Link devices                                                            |        |     |    |

. Kada se pojavi ekran na slici, pritisnite "Reset".

| 1  | Settings            |                                                               | A= 🐺 😤 🛊:    |
|----|---------------------|---------------------------------------------------------------|--------------|
| F  | Current driver      | Reset settings                                                |              |
| 99 | John Doe            | You will be resetting all settings                            |              |
| C  | My settings         | attached to this profile to the original<br>factory settings. |              |
| A  | Personal info       |                                                               | 5            |
|    | Bluetooth & Devices |                                                               |              |
| 00 | ni al               | Cancel Reset                                                  | defaults.    |
| ŵ  |                     |                                                               | er           |
|    |                     | $\bigcirc$                                                    | N la abay da |
|    |                     |                                                               | Naslavile    |

5. Ako se vratite na navigaciju, videćete da su svi podaci uspešno obrisani.

| 4  | < Q Where to? (POI, Street, Town etc.) |         | < ⊳   |  |
|----|----------------------------------------|---------|-------|--|
| FI | ♥<br>Favourites                        | Recents | Trips |  |
| 0  | 👫 Tap to a                             | dd      |       |  |
| 3  |                                        |         |       |  |
| 88 |                                        |         |       |  |
| ŝ  | Ŷ                                      |         |       |  |

7. Ekran prikazuje podatke koji će biti obrisani ako nastavite sa uklanjanjem, uključujući omiljene sadržaje, vaša nedavna i svakodnevna putovanja.

| 4 | C Q Where to? (POI, Street, Town etc.) | 4 Þ         |
|---|----------------------------------------|-------------|
| F | Favourites Recents Trips               |             |
| C | 🛱 Home                                 | 123km 🛛 🗸 😡 |
| a |                                        |             |
|   |                                        |             |
| 愈 | Ŷ                                      |             |

9. Pomerite se nadole i pritisnite "Reset settings".

| 1   | Settings            | A= 滚 🖘                                                                                         | : |
|-----|---------------------|------------------------------------------------------------------------------------------------|---|
|     | Current driver      |                                                                                                |   |
| 5   | John Doe            | No devices linked<br>Devices may be linked with your<br>profile to identify you in the vehicle |   |
| C   | My settings         | and auto connect over Bluetooth.                                                               |   |
| â   | Personal info       | Link devices                                                                                   |   |
|     | Bluetooth & Devices | Reset settings                                                                                 |   |
| 88  | al                  | Resets all setting functions defaults.                                                         |   |
| 563 | WITE                | Del                                                                                            |   |

11. Ako se vratite na navigaciju, videćete da su svi podaci uspešno obrisani.

| 4 | < Q Whe                | ere to? (POI, St | treet, Town etc.) | < ▶ |
|---|------------------------|------------------|-------------------|-----|
| F | <b>e</b><br>Favourites | Recents          | Trips             |     |
| C | 🚮 Tap to a             | ıdd              |                   |     |
| A |                        |                  |                   |     |
|   | _                      |                  |                   |     |
| 礅 | Ļ                      |                  |                   |     |

6. Pritisnite dugme za navigaciju sa leve strane, a zatim pretražite pomoću lupe.

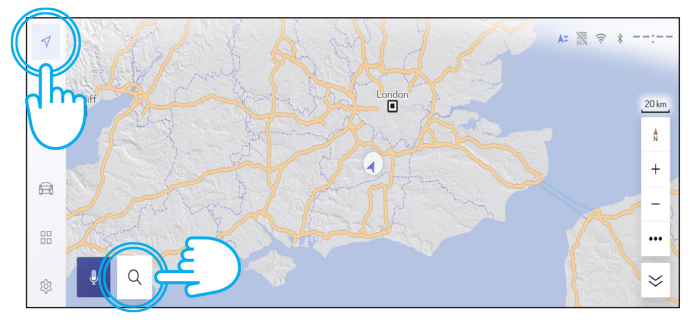

8. Ako ste sigurni da želite da nastavite sa uklanjanjem, ponovo pritisnite "Settings", a zatim "Personal Info".

| $\triangleleft$ | Settings       |                                                                                                    | A= 🕅 🗢 🛊:  |
|-----------------|----------------|----------------------------------------------------------------------------------------------------|------------|
|                 | Current driver | John Doo                                                                                                    | <b>F b</b> |
| 5               | 3 John Doe     | Primary driver                                                                                                    | Edit       |
| C               | My settings    | Devices linked to your profile                                                                                                    |            |
| Ē               | Personal info  | Bluetooth devices                                                                                                    |            |
| 88              | Bluetooth &    | <ul> <li>No devices linked</li> <li>Devices may be linked with your<br/>profile to identify you in the vehicle<br/>and at the correct ourse fluence fluence.</li> </ul> |            |
| \$              |                | > Link devices                                                                                                    |            |

10. Kada se pojavi ekran na slici, pritisnite "Reset".

| $\triangleleft$ | Settings            |                                                            | A= 🐹 🗢 *: |
|-----------------|---------------------|------------------------------------------------------------|-----------|
| A               | Current driver      | Reset settings                                             |           |
| 99              | John Doe            | You will be resetting all settings                         |           |
| C               | My settings         | attached to this profile to the original factory settings. |           |
| â               | Personal info       | s                                                          |           |
|                 | Bluetooth & Devices |                                                            |           |
| 66              | <b>Figura</b> l     | Cancel Reset defaults.                                     |           |
| 鐐               | wr=Fi               |                                                            |           |
|                 |                     | $\bigcirc$                                                 |           |

Molimo vas da imate u vidu da uklanjanje profila sa glavne jedinice neće ukloniti profil iz aplikacije. Zato vas molimo da posebno uklonite profil iz aplikacije.. Kliknite ovde

Napomena: Ova kartica nije zamena za uputstvo za upotrebu vašeg vozila; preporučujemo da pogledate uputstvo za upotrebu za dodatne detalje i ograničenja. Toyota ne prihvata nikakvu odgovornost za ova uputstva i/ili posledice bilo kakvih radnji preduzetih na osnovu datih informacija.

# MyToyota APP

Kada prodajete svoj automobil, vaša je odgovornost da uklonite aplikaciju sa svog MyToyota naloga, kao što je navedeno u pravilima korišćenja povezanih usluga.

Napomena: Izbrisani podaci se ne mogu naknadno vratiti i videćete samo nove podatke ako ponovo aktivirate aplikaciju.

### DEAKTIVIRANJE POVEZANIH USLUGA:

1. Na kontrolnoj tabli dodirnite dugme "My Garage".

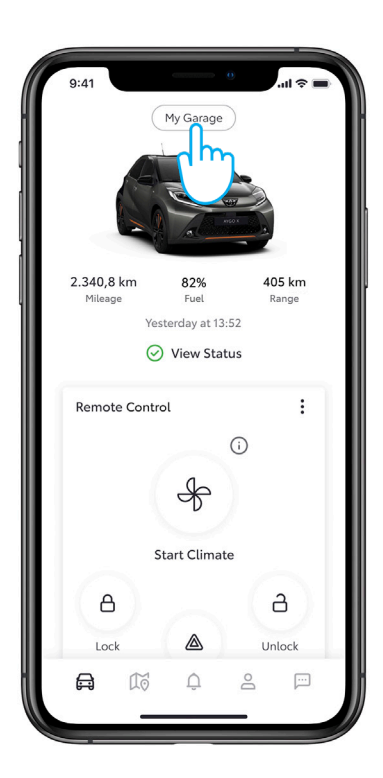

4. Možete lako deaktivirati "Standard Services" dodirom na dugme "Deactivate".

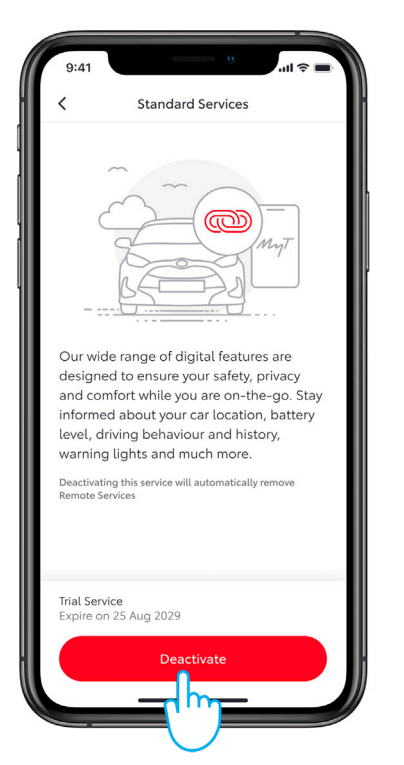

2. Dodirnite "Connected Services Center" u meniju

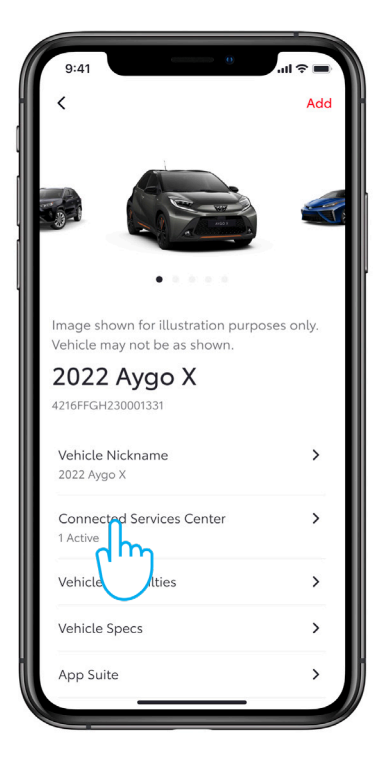

5. Da ne biste slučajno deaktivirali određenu uslugu, potrebno je da potvrdite akciju.

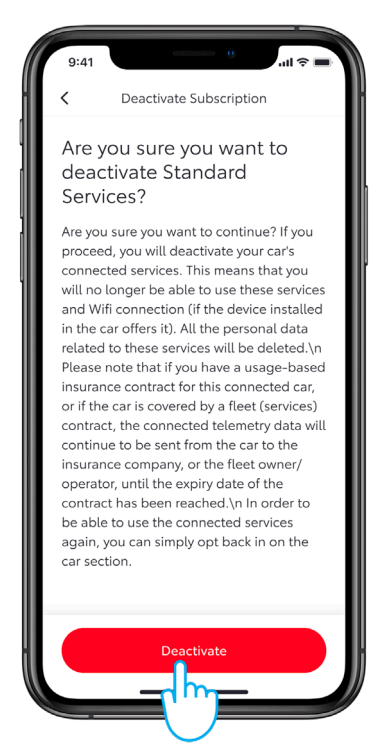

3. Da viditr detalje konkretne usluge, dodirnite listu sa dostupnim/aktivnim uslugama.

| 9:41                             |                                | .ul 🗢 🔳 |
|----------------------------------|--------------------------------|---------|
| <                                | Connected Services Cent        | er      |
| 2022                             | 2 Yaris X                      |         |
| Trial S                          | ervices                        |         |
| Standa<br>Active<br>Expire o     | ard Services                   | >       |
| Ren<br>Trial<br>Tern             | Available<br>n - 10 years      | >       |
| Smart S<br>Trial Ava<br>Term - 4 | Services<br>ailable<br>4 years | >       |
| Conne<br>Active                  | cted Insurance                 | >       |
|                                  |                                |         |

6. Videćete potvrdu da je deaktivacija završena.

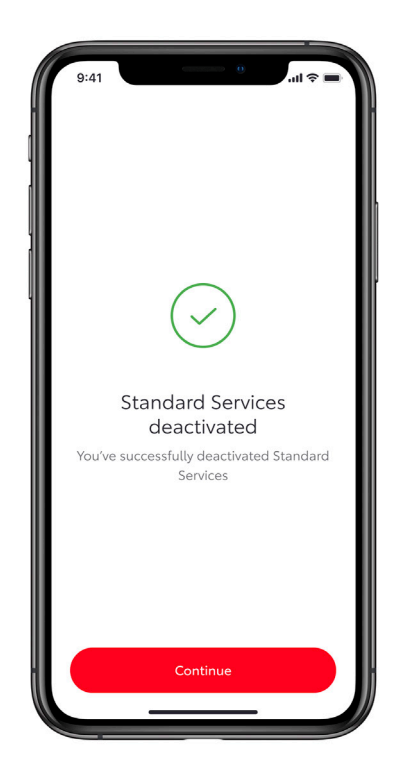

### UKLANJANJE AUTOMOBILA:

1. Na kontrolnoj tabli dodirnite dugme "My Garage".

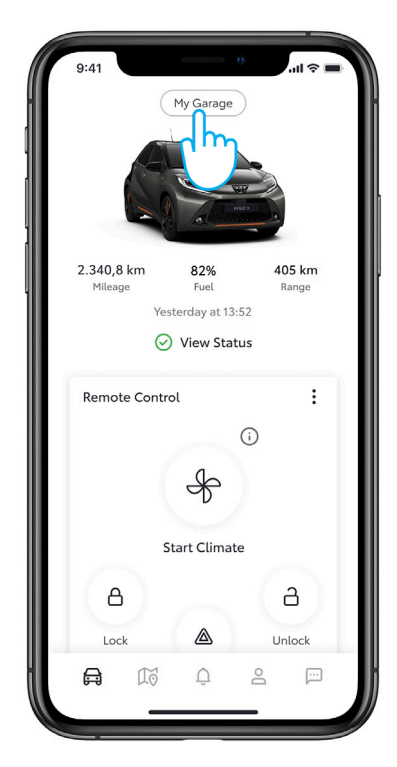

3. Dodirnite dugme "Remove Vehicle".

| 5.41                         | 100 ÷ _ |
|------------------------------|---------|
| <                            | Add     |
| Maintenance                  |         |
| Siri Shortcuts               | >       |
| Preferred Dealer             | >       |
| Toyota W. De Bruyn Vilvoorde |         |
| Vehicle Software             | >       |
| Maintenance Timeline         | >       |
| Glove Box                    |         |
| FAQs                         | >       |
| Manuals & Warranties         | >       |
| Digital Owner's Manual       | >       |
| Maintenance Plans            | >       |
| Personalized Settings        | >       |
| Remove Vehicle               |         |
|                              |         |

2. Pomerite se nadole do kraja ekrana "My Garage".

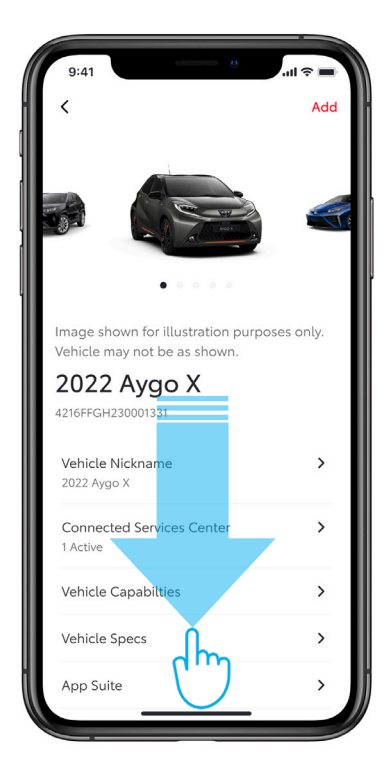

4. Potrebno je da potvrdite nameru da bi uklanjanje automobila bilo izvršeno.

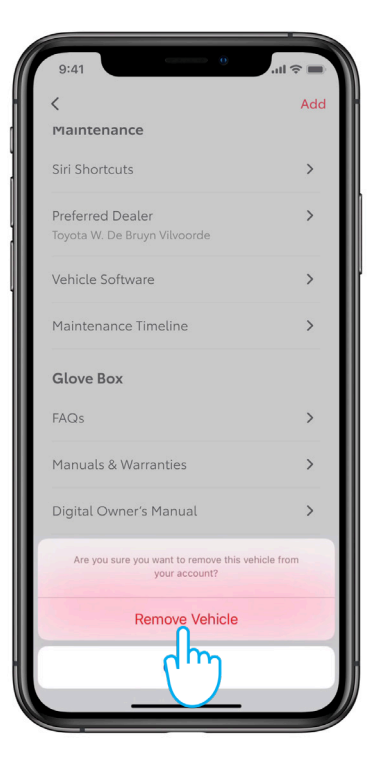

#### BRISANJE NALOGA:

1. Idite na ikonu odeljka "Profile" na traci sa karticama.

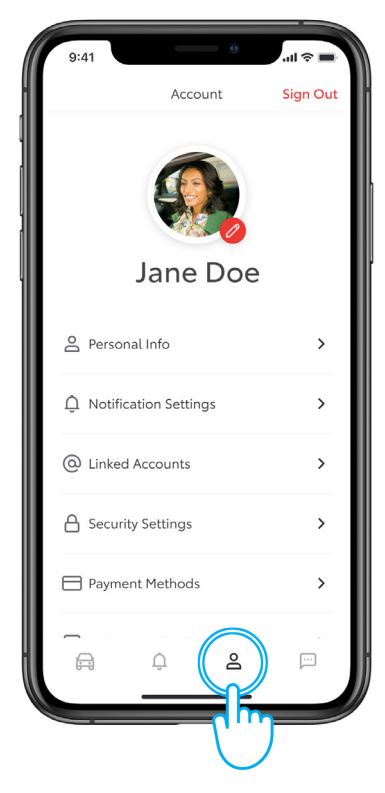

3. Potvrdite brisanje naloga.

| 9:41                                           | 9 ail 🗢 🔳                                                                                              |
|------------------------------------------------|----------------------------------------------------------------------------------------------------|
| <                                              | Delete Account                                                                                         |
| Are yo<br>delete                               | ou sure you want to<br>e your Account?                                                                 |
| By deleti<br>be able t<br>informat<br>account) | ng your account, you'll no longer<br>to access any account or car<br>ion (for cars linked to the<br>). |
|                                                | Delete Account                                                                                         |

2. Zatim se pomerite nadole gde se nalazi opcija "Delete Account".

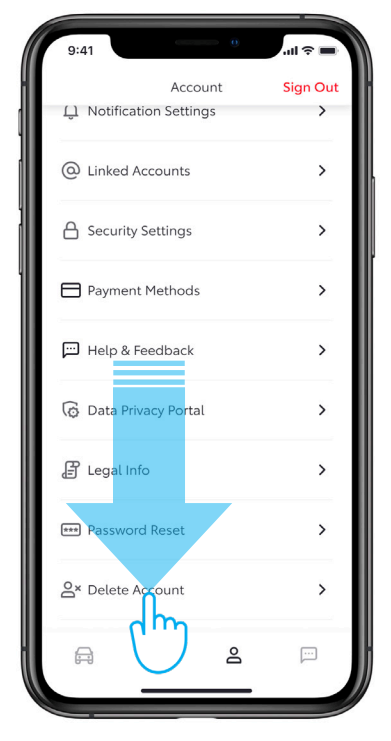

4. Pritiskom na dugme "Continue" uklanjanje je završeno, i bićete vraćeni na stranu za prijavu u aplikaciju.

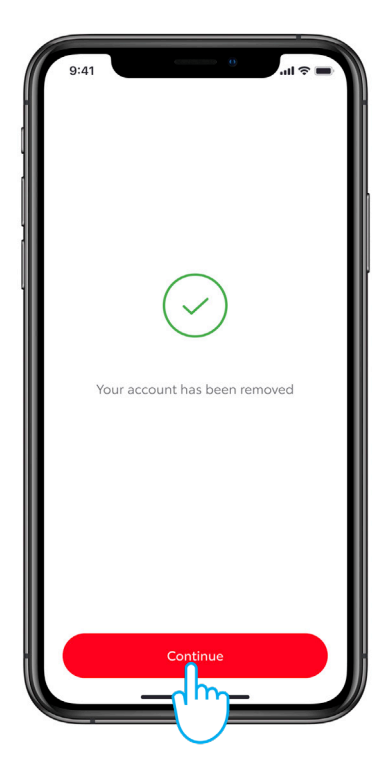

# KORISNIČKI PORTAL MyToyota

Kada prodajete svoj automobil, vaša je odgovornost da uklonite aplikaciju sa svog MyToyota naloga, kao što je navedeno u pravilima korišćenja povezanih usluga. Ne otkazujte svoj nalog, jer bilo koji budući Toyota automobili koje eventualno budete imali mogu biti dodati na nalog.

Napomena: Izbrisani podaci se ne mogu naknadno vratiti i videćete samo nove podatke ako ponovo aktivirate nalog.

1. Prijavite se na svoj nalog.

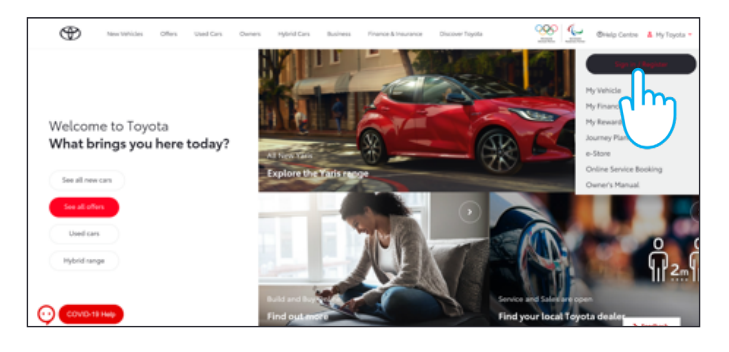

3. Kliknite na strelice 🛛 🥒 "Enlarge" biste obrisali.

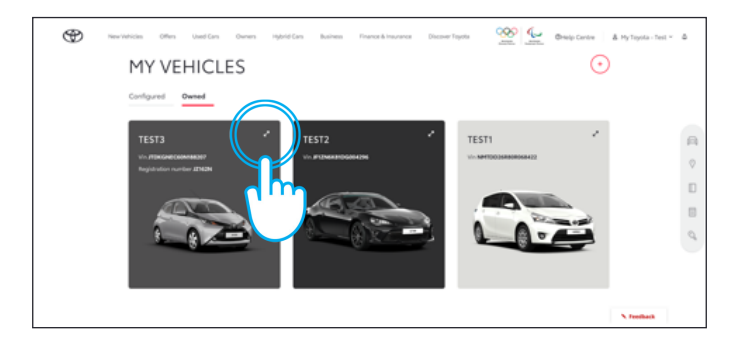

5. Potvrdite završetak brisanja podataka za vaš automobil.

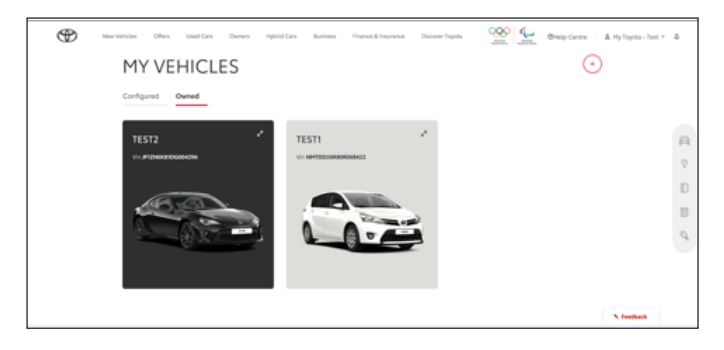

Za dodatne informacije i detalje, pogledajte obaveštenje o privatnosti i pravila korišćenja na Toyotinom internet sajtu ili u aplikaciji MyToyota.

## SVAKO REŠENJE JE VAŽNO

Napomena: Ova kartica nije zamena za uputstvo za upotrebu vašeg vozila; preporučujemo da pogledate uputstvo za upotrebu za dodatne detalje i ograničenja. Toyota ne prihvata nikakvu odgovornost za ova uputstva i/ili posledice bilo kakvih radnji preduzetih na osnovu datih informacija.

2. Izaberite karticu "Owned".

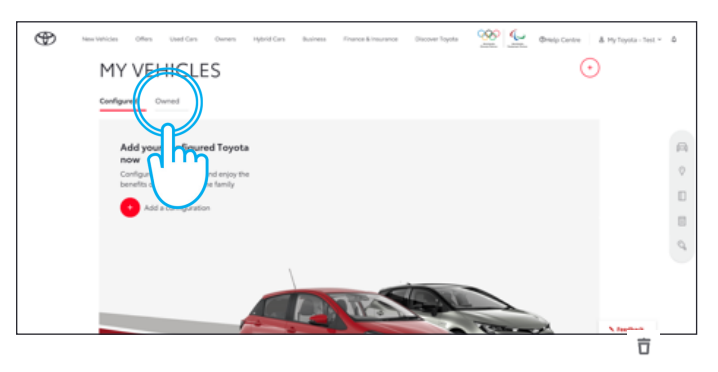

4. Kliknite na ikonu 🔘 " i izaberite opciju "Remove Car".

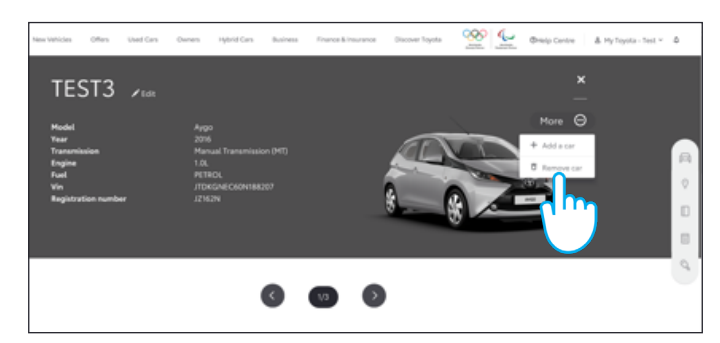